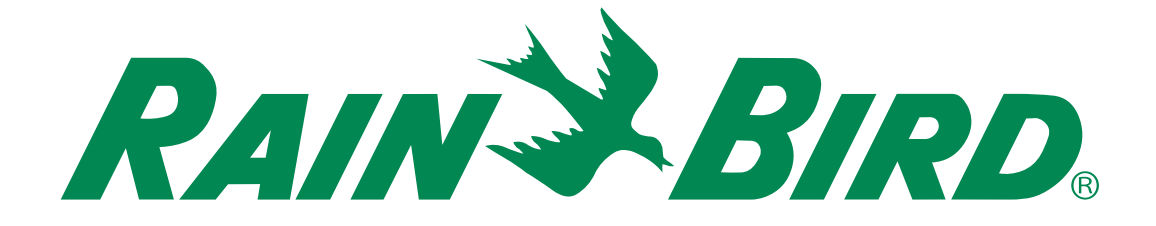

# **Programmatore ESP-ME3**

# Manuale Per Utenti Avanzati

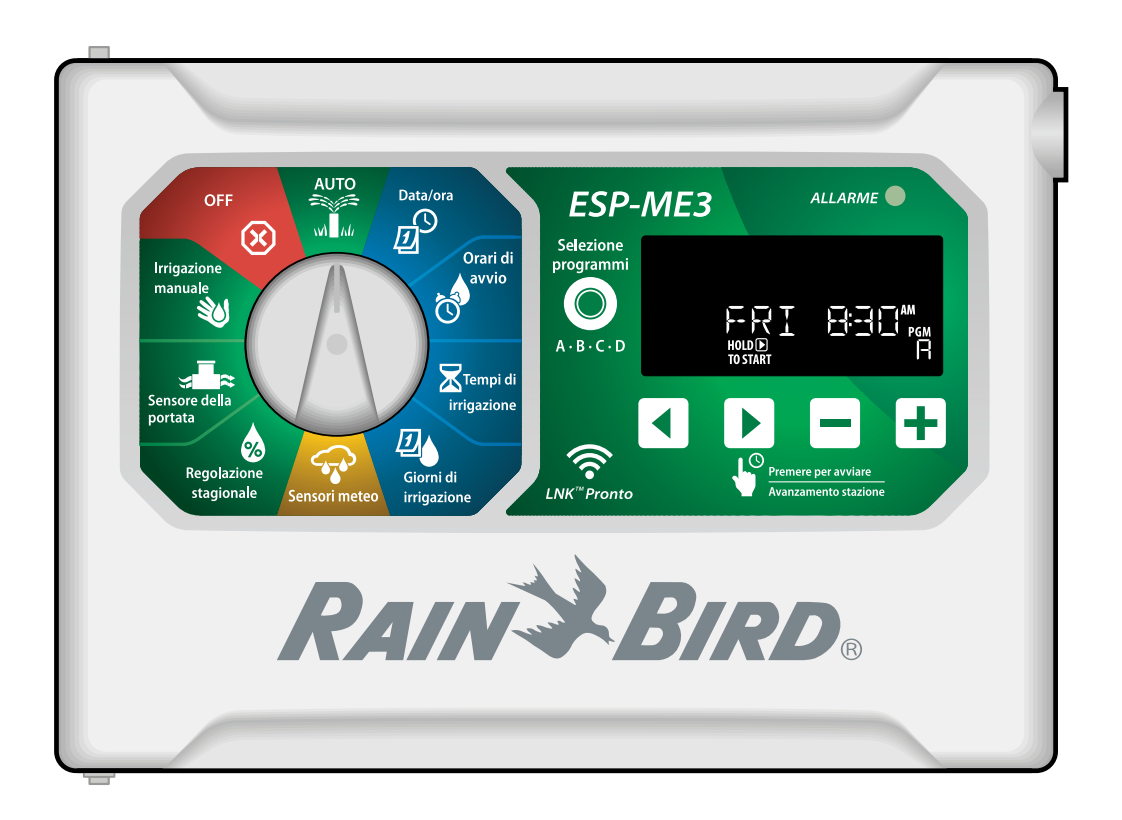

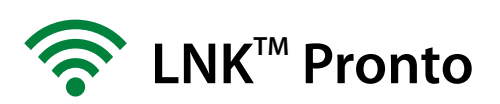

## п Programmatore ESP-ME3 · Manuale Per Utenti Avanzati

## Contents

| Introduzione                                            | .3        |
|---------------------------------------------------------|-----------|
| Benvenuti in Rain Bird®                                 | 3         |
| The Intelligent Use of Water®                           | 3         |
| Caratteristiche del programmatore ESP-ME3               | 3         |
| Connettività Wi-Fi                                      | 3         |
| Installazione                                           | .4        |
| Montaggio del programmatore                             | 4         |
| Collegamento delle valvole                              | 4         |
| Collegamento della valvola master (opzionale)           | 4         |
| Collegamento del rele avvio pompa (opzionale)           | כ<br>ב    |
| Collegamento del sensore meteo (opzionale)              | 6         |
| Moduli di espansione delle stazioni                     | 7         |
| Installazione dei moduli                                | 7         |
| Numerazione delle stazioni                              | 7         |
| Installazione completa del programmatore                | 7         |
| Funzionamento normale                                   | .8        |
| Comandi e funzionalità                                  | 8         |
| AUTO                                                    | 8<br>o    |
| Urr                                                     | ос<br>С   |
| Programmaziono di baso                                  | د<br>۵    |
|                                                         | . >       |
| 1. Impostazione di data e ora                           | 9<br>0    |
| 2. Impostazione degli orari di avvio deli irrigazione   | 9         |
| 3. Impostazione dei tempi di irrigazione delle stazioni | 10        |
| 4. Impostazione dei giorni di irrigazione               | 10        |
| Giorni della settimana personalizzati                   | .10       |
| Programmazione basata su programmi                      | .10<br>10 |
| Onzioni di irriazione manuale                           | 11        |
| Tost di tutto lo stazioni                               | 11        |
| Attivazione di una singela stazione                     | 11        |
| Attivazione di una singola stazione                     | 11        |
| Attivazione di un singolo programma                     | 17        |
|                                                         | 12        |
| Giorni di calendario dispari o pari                     | 12        |
|                                                         | 12        |
| Regolazione stagionale                                  | 12        |
| Ritardo irrigazione                                     | 12        |
| Giorni esclusi permanenti                               | .13       |
| Funzioni avanzate                                       | 15        |
| Opzioni                                                 | 14        |
| Pulsante Reset                                          | .14       |
| Accessori remoti                                        | .14       |
| Programmazione distaccata                               | .14       |
|                                                         |           |

| Appendice                                        | 15 |
|--------------------------------------------------|----|
| Risoluzione dei problemi                         | 15 |
| Rilevamento degli errori                         | 15 |
| Errori di programmazione (LED lampeggiante)      | 15 |
| Errori elettrici (LED non lampeggiante)          | 15 |
| Allarmi della portata                            | 15 |
| Problemi di irrigazione                          | 16 |
| Problemi elettrici (spia LED illuminata e fissa) | 16 |
| Informazioni di sicurezza                        | 17 |

#### Avvisi di pericolo

#### **AVVERTENZA**

Indica una situazione pericolosa che, se non evitata, può causare la morte o lesioni gravi.

#### **A**ATTENZIONE

Indica una situazione pericolosa che, se non evitata, può causare lesioni di minore o media entità.

### **AVVISO**

Indica informazioni considerate importanti ma non correlate a pericoli (ad es. messaggi correlati a danni a proprietà).

#### **ISTRUZIONI DI SICUREZZA**

Descrizione di istruzioni o procedure specifiche correlate alla sicurezza.

#### Simboli e utilizzo da parte dell'utente

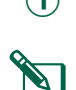

(1) I **NUMERI** definiscono una serie di passaggi da seguire per utilizzare il programmatore.

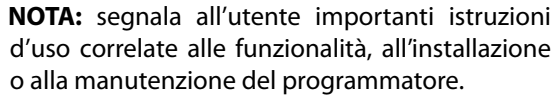

RIPETERE: indica che è possibile sia necessario ripetere passaggi o azioni menzionati in precedenza per un corretto utilizzo o per completare una procedura.

## **п Introduzione**

## Benvenuti in Rain Bird®

Grazie per aver scelto il programmatore ESP-ME3 di Rain Bird. Il presente manuale contiene istruzioni dettagliate sull'installazione e sul funzionamento del programmatore ESP-ME3.

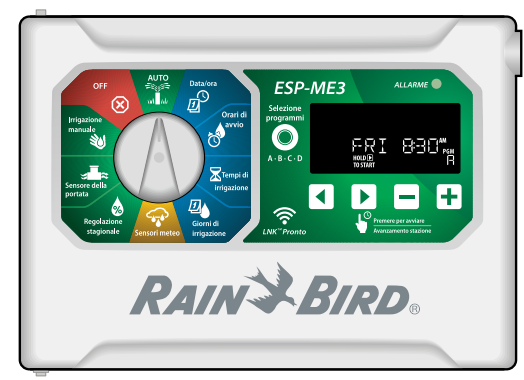

## The Intelligent Use of Water®

Noi di Rain Bird riteniamo che sia nostro dovere sviluppare prodotti con un consumo efficiente dell'acqua.

## Caratteristiche del programmatore ESP-ME3

| Funzione                     | Descrizione                     |
|------------------------------|---------------------------------|
| Stazioni massime             | 22 (con moduli per stazioni     |
|                              | opzionali)                      |
| Valvola master o relè avvio  | Supportati                      |
| pompa                        |                                 |
| Orari di avvio               | 6                               |
| Programmi                    | 4                               |
| Cicli programmi              | Giorni personalizzati, giorni   |
|                              | pari, giorni dispari, ciclici   |
| Giorni esclusi permanenti    | In base al programma            |
| Controllo valvola master     | On/Off per stazione             |
| Ritardo di irrigazione       | Supportato                      |
| Sensore pioggia/gelo         | Supportato                      |
| Controllo sensore pioggia    | Globale o in base alla stazione |
| Regolazione stagionale       | Globale o in base al program-   |
|                              | ma                              |
| Esecuzione stazione          | Sì                              |
| manuale                      |                                 |
| Esecuzione programma         | Sì                              |
| manuale                      |                                 |
| Test manuale di tutte le     | Sì                              |
| stazioni                     |                                 |
| Rilevamento di cortocir-     | Sì                              |
| cuiti                        |                                 |
| Ritardo tra stazioni         | Impostato in base al pro-       |
|                              | gramma                          |
| Porta accessori              | Sì (5 pin)                      |
| Salvataggio e ripristino     | Sì                              |
| programmazioni               |                                 |
| Avanzamento stazione         | Sì                              |
| Modulo LNK <sup>™</sup> WiFi | Supportato                      |
| Sensore della portata        | Supportato                      |
| Cycle+Soak <sup>™</sup>      | Supportato nell'app Rain Bird   |
|                              | tramite il modulo LNK™ WiFi     |

## Connettività Wi-Fi

Il **modulo LNK WiFi** consente di stabilire la connessione remota con un programmatore ESP-ME3 di Rain Bird utilizzando un dispositivo mobile Apple<sup>®</sup> iOS<sup>®</sup> o Android<sup>™</sup>. L'applicazione mobile offre accesso remoto a uno o più programmatori di irrigazione, consentendo di configurarli.

\* Apple è un marchio di Apple Inc, IOS è un marchio di Cisco Systems Inc e Android è un marchio di Google LLC.

Per ulteriori informazioni sul modulo LNK<sup>™</sup> WiFi e i vantaggi che può offrire al programmatore ESP-ME3, visitare: http://wifi-pro.rainbird.com

Modulo LNK WiFi™ (acquistabile separatamente)

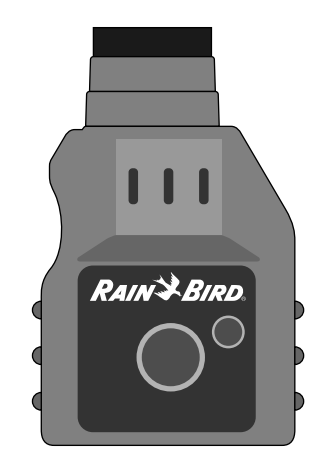

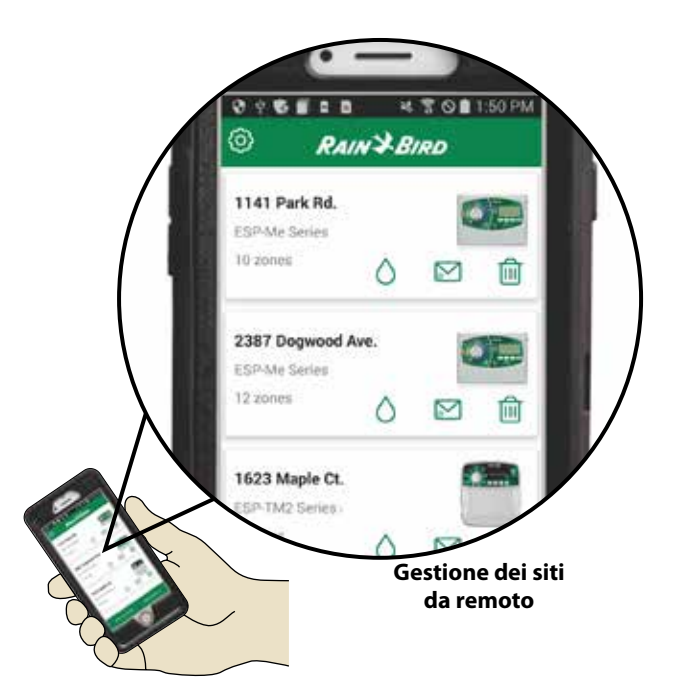

## п Installazione

## Montaggio del programmatore

- **NOTA:** scegliere una posizione di installazione adatta vicina a una presa a muro da 230 Vca.
- Inserire una vite di fissaggio nella parete, lasciando una distanza di 1/8" (3,2 mm) tra la testa della vite e la superficie della parete (se necessario, utilizzare i tasselli forniti), come illustrato.
- (2) Individuare il foro sul retro del programmatore e appenderlo in modo sicuro sulla vite di fissaggio.

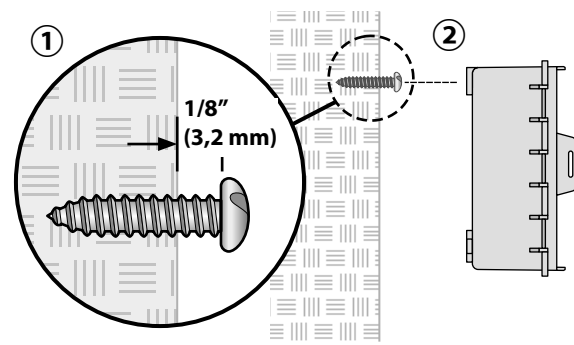

3 Aprire il quadro frontale e inserire tre ulteriori viti nei forti aperti nel programmatore e nella parete, come mostrato.

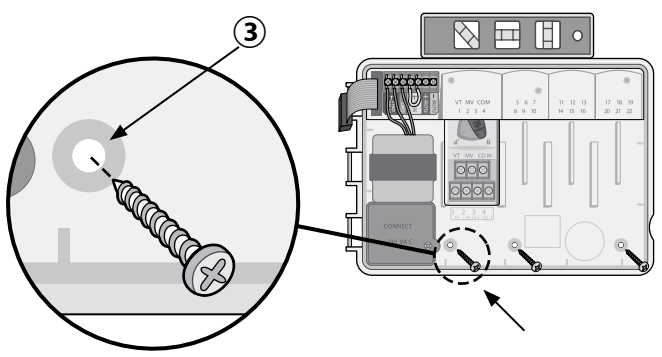

## Collegamento delle valvole

 Far passare tutti i cavi di campo attraverso l'apertura sul fondo o sul retro dell'unità. Se desiderato, collegare la canalina, come illustrato.

## **AVVERTENZA**

Non far passare i cavi della valvola nella stessa apertura dei cavi di alimentazione.

- Collegare un cavo da ciascuna valvola al terminale sul modulo di base o sul modulo per stazioni che corrisponde al numero della stazione desiderata (1-22).
- Collegare un cavo comune di campo al terminale COM (comune) sul modulo di base. Quindi collegare gli altri cavi delle singole valvole al cavo comune di campo, come illustrato.
- (4) Per eseguire un test della valvola, collegare il cavo comune al terminale COM e il cavo di alimentazione al terminale VT. In questo modo, la valvola passerà immediatamente allo stato ON.

# Collegamento della valvola master (opzionale)

(5) Collegare un cavo dalla valvola master al terminale MV (valvola master) sul modulo di base. Quindi collegare gli altri cavi dalla valvola master al cavo comune di campo, come illustrato.

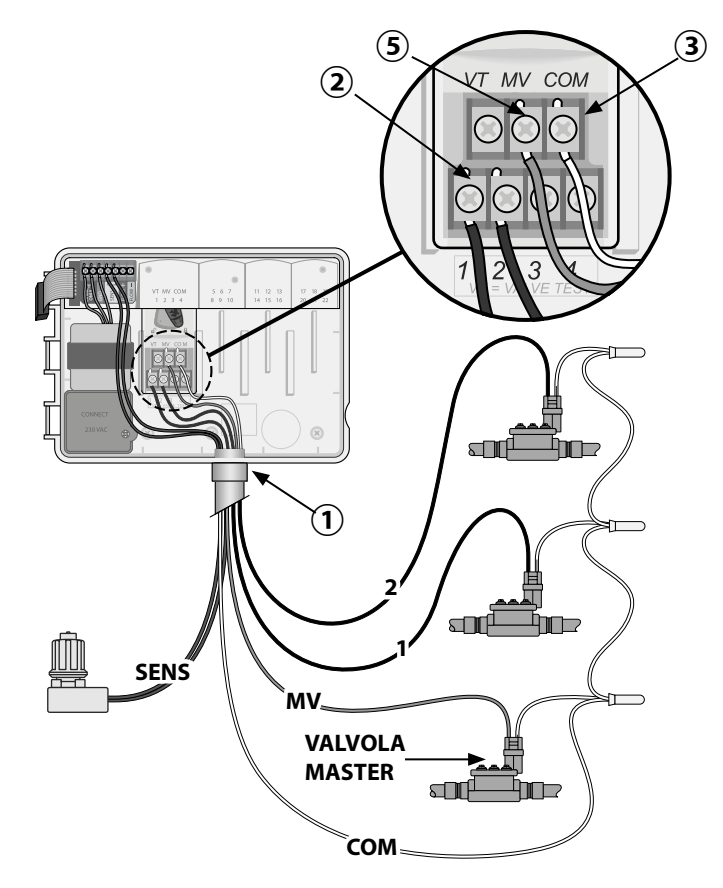

#### Collegamento del relè avvio pompa (opzionale)

- Collegare un cavo dal PSR (relè di avvio pompa) al terminale MV (valvola master) sul modulo di base. Quindi collegare un altro cavo dal relè avvio pompa al cavo comune di campo, come illustrato.
- Per evitare possibili danni alla pompa, collegare un cavo a ponte breve da qualsiasi terminale non utilizzato al più vicino terminale in uso, come illustrato.

#### **AVVISO**

Il programmatore ESP-ME3 NON fornisce alimentazione a una pompa. Il relè deve essere collegato in base alle istruzioni del produttore.

#### Solo i seguenti modelli di relè di avvio pompa Rain Bird sono compatibili con ESP-ME3:

| Descrizione           | Nota             | N. mo-<br>dello |
|-----------------------|------------------|-----------------|
| Relè pompa universale | Solo 110<br>volt | PSR110IC        |
| Relè pompa universale | Solo 220<br>volt | PSR220IC        |

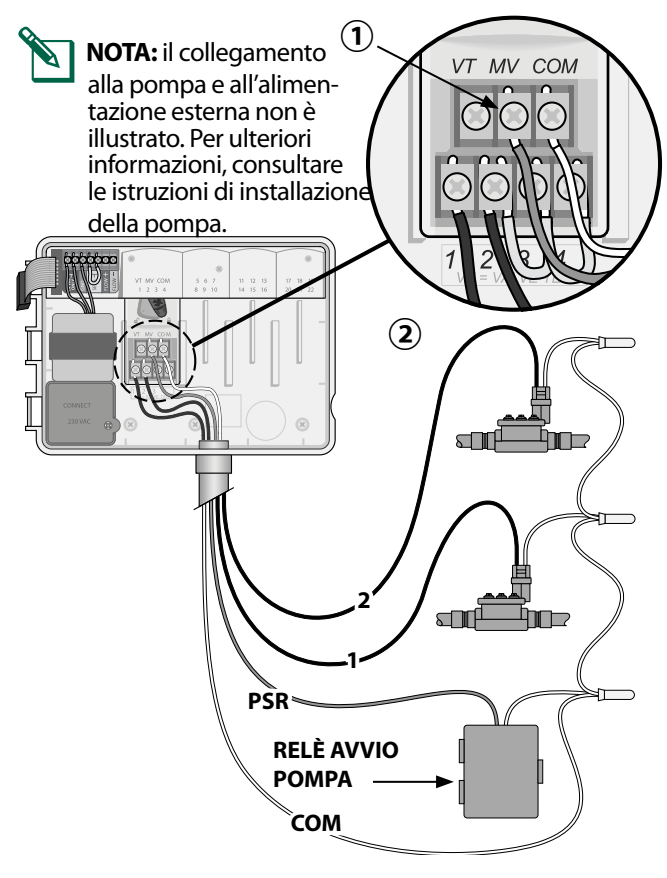

## Collegamento di un sensore della portata (opzionale)

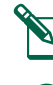

**NOTA:** installare il sensore della portata attenendosi alle istruzioni del produttore.

1 Instradare i cavi del sensore della portata fino al programmatore.

#### **AVVERTENZA**

Non far passare i cavi della valvola nella stessa apertura dei cavi di alimentazione.

Collegare entrambi i cavi del sensore della portata ai terminali di **portata**, come illustrato. Verificare il cavo del sensore positivo (in alcuni casi di colore rosso) al terminale rosso (+) e il cavo del sensore negativo (in alcuni casi di colore nero) al terminale grigio (-).

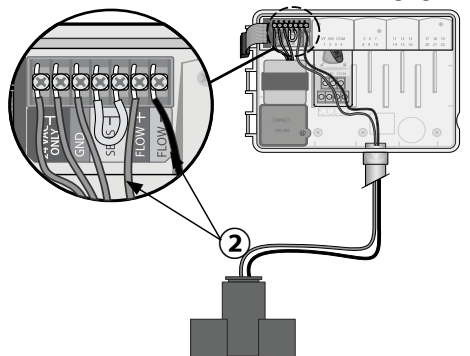

#### Impostazioni del sensore della portata

# Imposta il programmatore in modo da attivare o meno un sensore della portata.

Quando impostato su **Sensore ON**, l'irrigazione automatica verrà sospesa per ogni singola stazione se si rileva che la portata supera il 30%. Quando impostato su **Sensore OFF**, tutte le stazioni ignoreranno il sensore della portata.

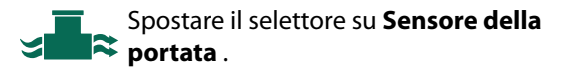

 Premere — o + per selezionare SENS ON (sensore attivo) o SENS OFF (sensore disattivo).

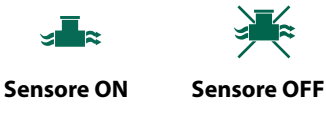

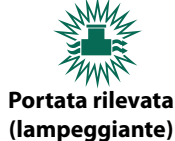

NOTA: quando si passa da Sensore OFF a Sensore ON, il programmatore inizierà ad apprendere la portata. Attiverà ogni stazione per un breve periodo per impostare la portata prevista delle stazioni.

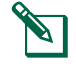

**NOTA:** per informazioni sugli allarmi delle portate, consultare la sezione Risoluzione dei problemi nell'Appendice.

#### Collegamento del sensore meteo (opzionale)

(1) Rimuovere il ponticello giallo dai terminali **SENSOR** del programmatore.

### **AVVISO**

non rimuovere il ponticello giallo a meno che non sia necessario collegare un sensore pioggia.

(2) Collegare entrambi i cavi del sensore pioggia ai terminali **SENSOR**, come illustrato.

#### **AVVERTENZA**

Non far passare i cavi del sensore pioggia nella stessa apertura dei cavi di alimentazione.

**NOTA:** i programmatori Rain Bird ESP-ME3 sono compatibili esclusivamente con i sensori pioggia normalmente chiusi.

IT

**NOTA:** per i sensori pioggia/gelo wireless, consultare le istruzioni di installazione del sensore.

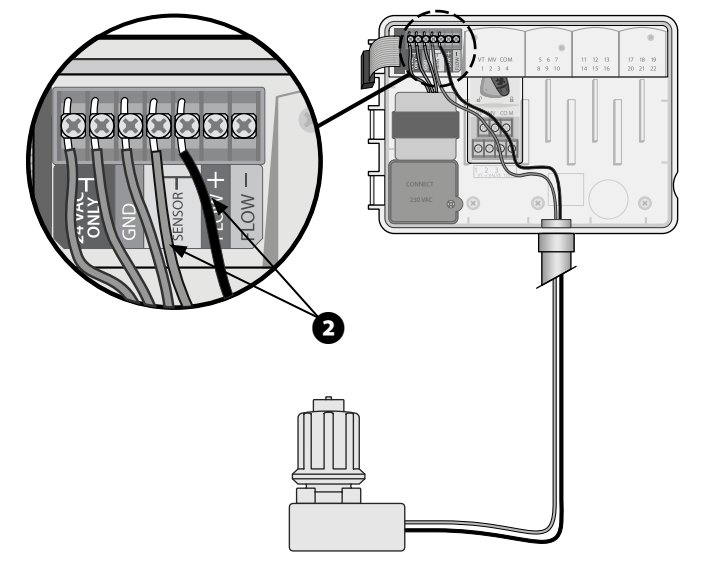

#### Impostazioni del sensore meteo

# Imposta il programmatore in modo da attivare o meno un sensore meteo.

Quando impostato su **Sensore ON**, l'irrigazione automatica viene sospesa in caso di precipitazioni. Quando impostato su **Sensore OFF**, tutte le stazioni ignoreranno il sensore pioggia.

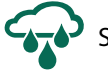

Spostare il selettore su Sensori pioggia.

 Premere — o + per selezionare SENS ON (sensore attivo) o SENS OFF (sensore disattivo).

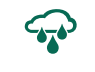

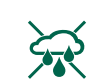

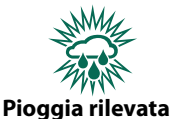

Sensore ON

Sensore OFF Pioggia rilevata (lampeggiante)

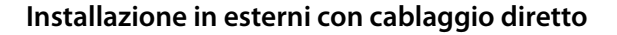

#### **AVVERTENZA**

le scosse elettriche possono causare gravi lesioni o morte. Accertarsi che l'alimentazione sia DISATTIVATA prima di collegare i cavi di alimentazione.

## COLLEGAMENTO DEI CAVI DI ALIMENTAZIONE - 120 VAC

Cavo di alimentazione marrone (caldo) al cavo del trasformatore marrone

Cavo di alimentazione blu (neutro) al cavo del trasformatore blu

Cavo di alimentazione verde con giallo (terra) al cavo del trasformatore verde con giallo

- Individuare il vano dei cavi del trasformatore nell'angolo inferiore sinistro del programmatore. Utilizzare un cacciavite per rimuovere il coperchio ed esporre i cavi di collegamento del trasformatore.
- (2) Far passare i tre cavi della presa di corrente esterna nell'apertura della canalina in fondo all'unità e nel vano dei cavi.
- 3 Utilizzando i morsetti capicorda, collegare i cavi della presa di corrente esterna (due di alimentazione e uno di terra) ai cavi di collegamento del trasformatore nel vano dei cavi.

#### **AVVERTENZA**

Il cavo di terra deve essere collegato per fornire protezione da sovratensioni. Per collegare la tensione principale al programmatore, montare una canalina da utilizzare in modo permanente

Verificare che i fili siano collegati in modo sicuro, quindi riposizionare il coperchio del vano dei cavi e fissarlo con la vite.

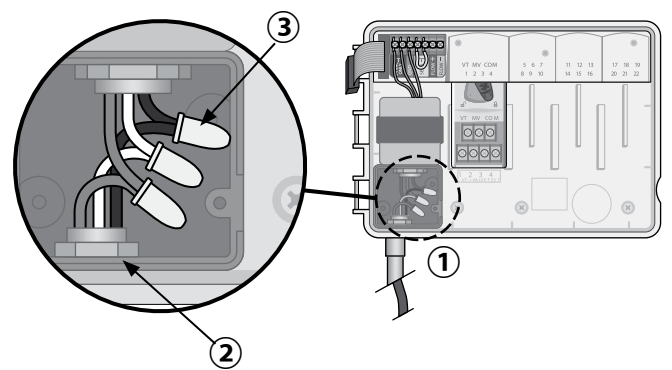

#### **AVVERTENZA**

NON attivare l'alimentazione esterna finché non sono stati collegati e verificati tutti i cavi.

#### Collegamento dei cavi di alimentazione 230 Vca (internazionale)

Cavo di alimentazione nero (caldo) al cavo del trasformatore nero etichettato con "L"

Cavo di alimentazione blu (neutro) al cavo del trasformatore blu etichettato con "N"

Cavo di alimentazione verde con striscia gialla (terra) al cavo del trasformatore verde con striscia gialla

## Moduli di espansione delle stazioni

I moduli per stazioni opzionali possono essere installati negli alloggiamenti vuoti a destra del modulo di base per aumentare la capacità fino a 22 stazioni.

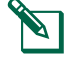

IT

**NOTA:** i moduli a 6 stazioni sono compatibili con i programmatori ESP-ME3 ed ESP-Me. Non sono retrocompatibili con il modello ESP-M di precedente generazione.

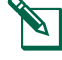

**NOTA:** per installare le stazioni nella giusta sequenza, inserire un modulo a 3 stazioni dopo aver inserito tutti i moduli a 6 stazioni. Per ulteriori dettagli, vedere la sezione Numerazione delle stazioni.

— Moduli di espansione — (acquistabili separatamente)

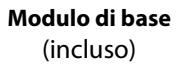

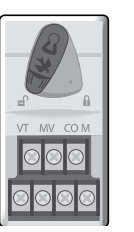

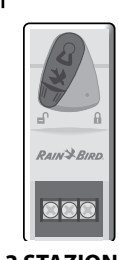

3 STAZIONI (ESPSM3)

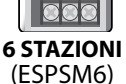

NY PI

## Installazione dei moduli

- 1 Verificare che la leva di bloccaggio sul modulo sia in posizione di sblocco (far scorrere verso sinistra).
- (2) Collocare il modulo sotto l'alloggiamento desiderato tra le guide di plastica.
- 3 Spingere il modulo nell'alloggiamento finché non si blocca.
- (4) Far scorrere la leva di bloccaggio in posizione di blocco (far scorrere verso destra).

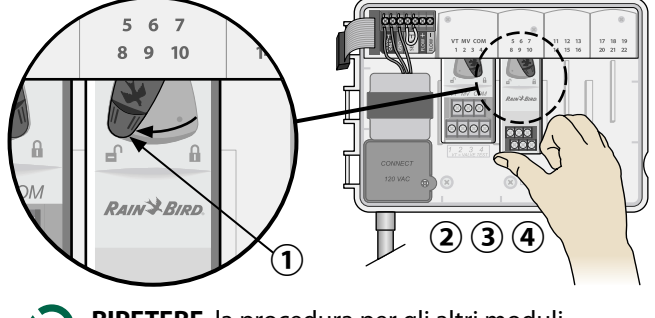

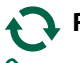

**RIPETERE** la procedura per gli altri moduli.

**NOTA:** i moduli possono essere installati o rimossi con O senza alimentazione collegata. Sono dotati di tecnologia "hot-swap".

**NOTA:** sono necessari circa 30 secondi prima che le stazioni diventino disponibili per la configurazione dopo aver installato un nuovo modulo.

#### Numerazione delle stazioni

Il programmatore è configurato con numerazione delle stazioni fissa; in altre parole, gli alloggiamenti 2, 3 e 4 possono accettare un modulo a 3 o 6 stazioni. Se NON si installa un modulo a 6 stazioni, le stazioni non utilizzate sono riservate a uso futuro.

#### Esempio di numerazione delle stazioni quando si utilizzano moduli a 3 stazioni. Sono installate 10 stazioni in totale.

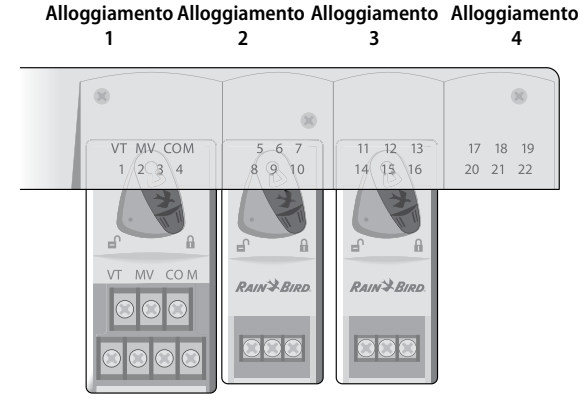

- Il **modulo di base** è installato nell'**alloggiamento 1** e utilizza le stazioni da 1 a 4.
- Un modulo a 3 stazioni è installato nell'alloggiamento 2 e utilizza le stazioni da 5 a 7. Le stazioni da 8 a 10 verranno ignorate e non saranno disponibili.
- Un modulo a 3 stazioni è installato nell'alloggiamento 3 e utilizza le stazioni da 11 a 13.

Durante la programmazione, il programmatore ignorerà eventuali stazioni non utilizzate, creando un divario nella numerazione delle stazioni. Le stazioni mancanti verranno mostrate sul display come **85KIP**, **95KIP** ecc.

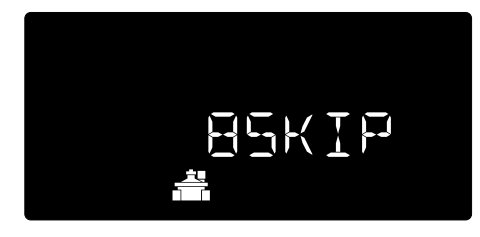

Se sullo schermo si visualizza **20NOMOD** e il 20 lampeggia, nel numero di stazione specificato non è installato alcun modulo.

## Installazione completa del programmatore

- 1 Reinstallare e ricollegare il quadro frontale.
- (2) Attivare l'alimentazione del programmatore, quindi eseguire un test dell'impianto.

NOTA: i collegamenti elettrici possono essere verificati anche in assenza di acqua. Se l'acqua è disponibile e si desidera eseguire il test di alcune o tutte le stazioni, utilizzare la funzionalità **Test di** tutte le stazioni.

## т Funzionamento normale

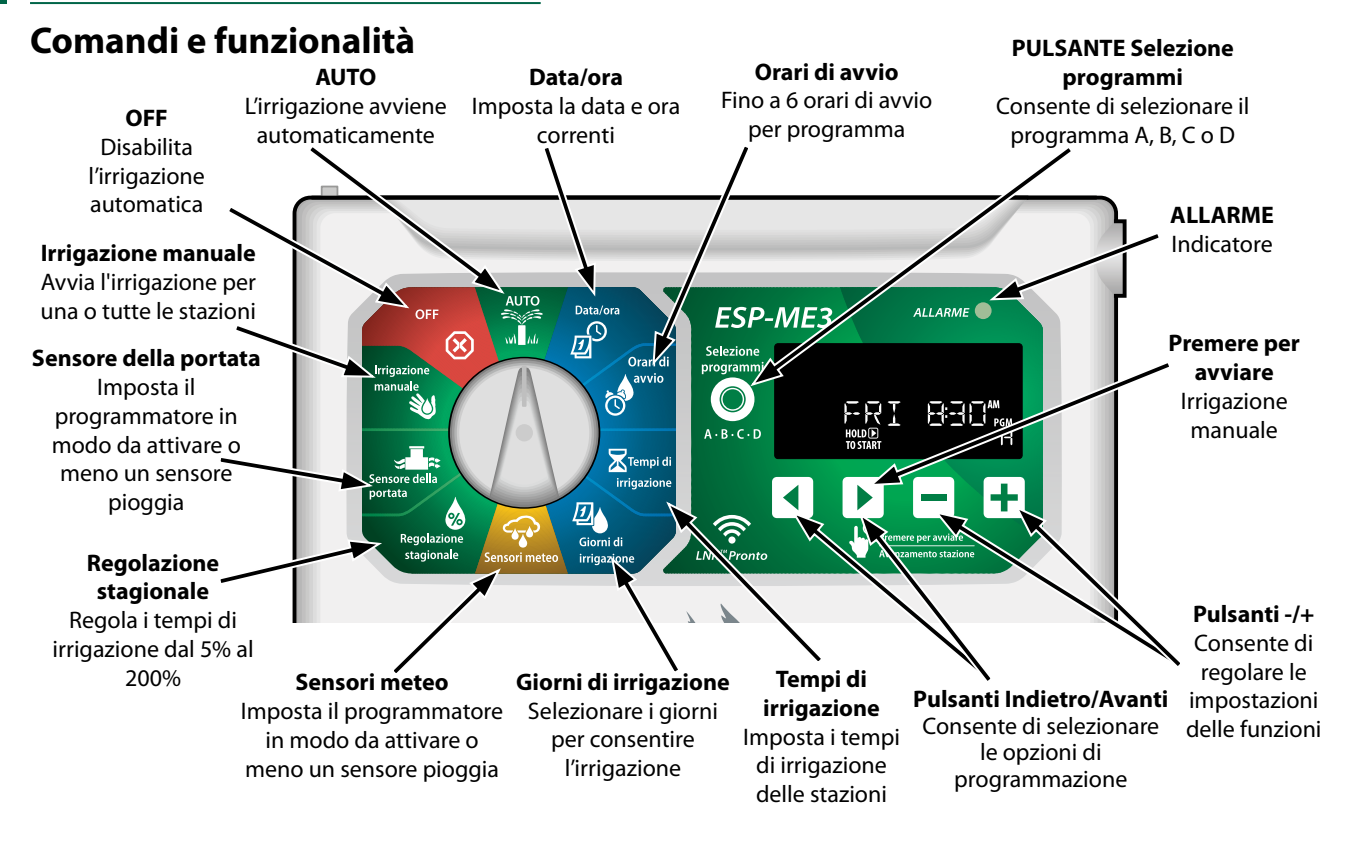

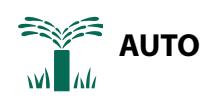

**AUTO** è la normale modalità di funzionamento. Riportare il selettore su **AUTO** al termine della programmazione.

#### Durante l'irrigazione:

Il display mostra un simbolo di irrigatore lampeggiante, il numero di stazione o il programma (PGM) e il tempo di irrigazione rimanente.

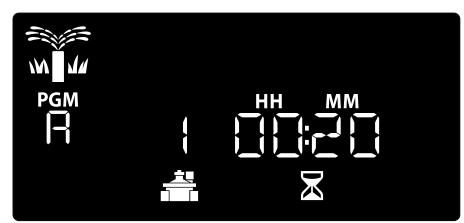

 Per annullare l'irrigazione, spostare il selettore su OFF per tre secondi finché lo schermo non mostra OFF.

#### Per avviare manualmente un programma:

- 1 Premere il pulsante **Selezione programmi** per selezionare un programma.
- (2) Tenere premuto **Premere per avviare** per avviare immediatamente l'irrigazione manuale per il programma selezionato.

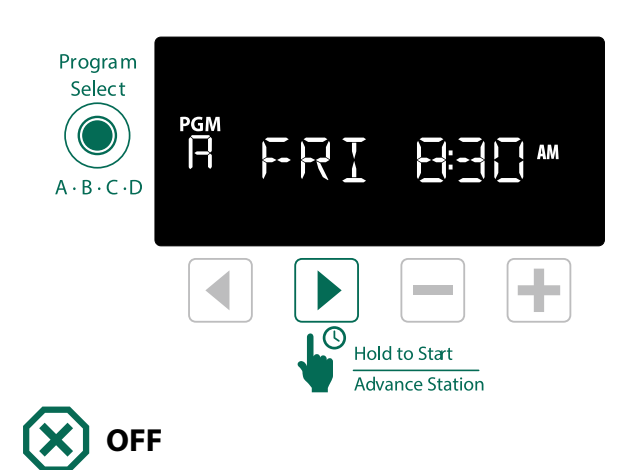

Spostare il selettore su **OFF** per interrompere immediatamente l'irrigazione automatica o per annullare tutte le irrigazioni attive.

#### **AVVISO**

L'irrigazione NON verrà avviata se il programmatore resta in posizione OFF.

**NOTA:** l'irrigazione manuale può essere avviata tramite le app per dispositivi mobili o LIMR quando il selettore è in posizione OFF.

8

## 📊 Indicatori del display

| Display | Funzione | Descrizione                                                                                         |
|---------|----------|----------------------------------------------------------------------------------------------------|
| ALL     | ALL      | Tutte le stazioni                                                                                   |
| CLEAREI | CLEARED  | La programmazione è stata<br>cancellata                                                             |
| EYELIE  | CYCLIC   | L'irrigazione viene attivata<br>a intervalli specifici, ad<br>esempio ogni 2 giorni                 |
| IELAY   | DELAY    | Ritardo irrigazione attivo                                                                          |
| EVEN    | EVEN     | Irrigazione nei giorni pari                                                                         |
| FLOW    | FLOW     | Sensore della portata                                                                               |
| MV QN   | MV ON    | Valvola master o relè avvio<br>pompa attivi                                                         |
| NOMOJ   | NOMOD    | Nessun modulo per stazioni<br>installato per la stazione<br>specificata                             |
|         | ODD      | Irrigazione nei giorni dispari                                                                      |
| 066     | OFF      | ll programmatore non<br>attiverà l'irrigazione                                                      |
| PERMOFF | PERMOFF  | Giorni di non irrigazione<br>permanenti per l'irrigazione<br>nei giorni pari, dispari e<br>ciclici. |
| RAIN    | RAIN     | Sensore pioggia                                                                                     |
| RESTORI | RESTORD  | Programmazione ripristi-<br>nata                                                                    |
| SAVEI   | SAVED    | Salva la programmazione                                                                             |
| SENS ON | SENS ON  | Il sensore funzionerà se<br>collegato                                                               |
| SEN OFF | SEN OFF  | Il sensore viene ignorato<br>anche se collegato                                                     |
| ZKIÞ    | SKIP     | Stazione non utilizzata a<br>causa della configurazione<br>del modulo per stazioni                  |
| 50AK    | SOAK     | Durata dell'assorbimento<br>tra i tempi di irrigazione -<br>supportato tramite l'app<br>Rain Bird.  |

# Programmazione di base

## 1. Impostazione di data e ora

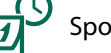

Spostare il selettore su **Data/ora**.

- Premere 

   per selezionare l'impostazione da modificare.
- Premere o + per modificare il valore dell'impostazione.
- 3 Premere e tenere premuto o + per accelerare le regolazioni.

#### Per modificare il formato dell'ora (12 o 24 ore):

- (4) Quando Giorno del mese lampeggia, premere 4.
- (5) Premere o + per selezionare il formato dell'ora desiderato, quindi premere ∢ per tornare all'impostazione orari.

# 2. Impostazione degli orari di avvio dell'irrigazione

Sono disponibili fino a sei orari di avvio per ciascun programma.

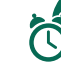

Spostare il selettore su Orari di avvio.

- 1 Premere **Selezione programmi** per scegliere il programma desiderato (se necessario).
- 2 Premere ◀ o ► per selezionare un orario di avvio disponibile.
- 3 Premere o + per impostare l'orario di avvio selezionato (verificare che l'impostazione AM/PM sia corretta nel caso del formato 12 ore).
- (4) Premere > per impostare ulteriori orari di avvio.
- (5) Per disattivare un'ora di inizio, premere fino alle 12:00 (00:00 in 24 ore), quindi premere un'altra volta per OFF.
- **NOTA**: la posizione OFF per qualsiasi orario di avvio è compresa tra 23:45 e 00:00.

Programmatore ESP-ME3

## 3. Impostazione dei tempi di irrigazione delle stazioni

I tempi di irrigazione possono essere impostati da un minuto fino a un massimo di sei ore.

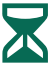

Spostare il selettore su **Tempi di irrigazione**.

1 Premere **Selezione programmi** per scegliere il programma desiderato (se necessario).

- 2 Premere **4** o **b** per selezionare una **stazione**.
- (3) Premere o + per impostare i **tempi di irrigazione** per la stazione selezionata.
- Premere > per impostare ulteriori tempi di irrigazione delle stazioni.

NOTA: assegnare i tempi di irrigazione soltanto in un programma per le stazioni desiderate. Se non si desidera che una determinata stazione venga eseguita in un programma selezionato, impostare il tempo di irrigazione su zero.

**NOTA**: Rain Bird consiglia di impostare una durata dei cicli di irrigazione tale da evitare ruscellamenti e lasciare tempi assorbimento adeguati tra una partenza e la successiva della stessa stazione.

## 4. Impostazione dei giorni di irrigazione

#### Giorni della settimana personalizzati

Impostare l'avvio dell'irrigazione in determinati giorni della settimana.

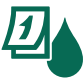

Spostare il selettore su Giorni di irrigazione.

- 1 Premere **Selezione programmi** per scegliere il programma desiderato (se necessario).
- Premere o + per impostare il giorno selezionato (lampeggiante) su ON oppure OFF e per passare automaticamente al giorno successivo.
- ③ Premere ◀ o ▶ in qualsiasi momento per spostare il cursore al giorno precedente o successivo.
  - NOTA: quando è selezionato Domenica, premere il pulsante > per accedere e attivare l'irrigazione ciclica (vedere la sezione Programmazione avanzata). Se non desiderato, premere il pulsante < per tornare a irrigare in base a giorni personalizzati.

## Programmazione basata su programmi

Il programmatore ESP-ME3 utilizza un metodo di programmazione basato su programmi per avviare irrigazioni programmate. In altre parole, tutte le stazioni con un tempo di irrigazione sul programma verranno attivate in ordine numerico.

#### Errore di programmazione comune

Il più comune errore di programmazione per qualsiasi programmatore basato su programmi è l'impostazione di più orari di avvio dei programmi che causano la ripetizione dei cicli di irrigazione.

**Ecco un esempio:** il programma A ha un primo orario di avvio impostato alle 08:00. Tuttavia, successivamente è stato impostato erroneamente un secondo orario di avvio alle 08:15, quindi tutte le stazioni irrigheranno una seconda volta.

In questo esempio, è stato impostato erroneamente un terzo orario di avvio alle 08:30, quindi tutte le stazioni irrigheranno una terza volta. L'orario di irrigazione desiderato era 45 minuti o 15 minuti per stazione. I programmi effettivamente impostati sono 2 ore e 15 minuti, ovvero un tempo di irrigazione eccessivo!

# Non corretto: più orari di avvio impostati erroneamente

| Lettera<br>del pro-<br>gramma | Tempo di<br>irrigazione<br>programma | Orario di<br>avvio del<br>program-<br>ma | Numero<br>stazione | Durata<br>irrigazione<br>stazione |        |
|-------------------------------|--------------------------------------|------------------------------------------|--------------------|-----------------------------------|--------|
|                               |                                      |                                          | 1                  | 15 MIN                            |        |
| A 1st                         | 1st                                  | 1st 08:00                                | 2                  | 15 MIN                            |        |
|                               |                                      |                                          | 3                  | 15 MIN                            |        |
|                               | 2nd                                  |                                          | 1                  | 15 MIN                            |        |
| А                             |                                      | A 2nd 08:15                              | 08:15              | 2                                 | 15 MIN |
|                               |                                      |                                          |                    | 3                                 | 15 MIN |
| A                             | 3rd                                  | 08:30                                    | 1                  | 15 MIN                            |        |
|                               |                                      |                                          | 2                  | 15 MIN                            |        |
|                               |                                      |                                          | 3                  | 15 MIN                            |        |

#### Corretto: un solo orario di avvio

| Lettera<br>del pro-<br>gramma | Tempo di<br>irrigazione<br>programma | Orario di<br>avvio del<br>program-<br>ma | Numero<br>stazione | Durata<br>irrigazione<br>stazione |
|-------------------------------|--------------------------------------|------------------------------------------|--------------------|-----------------------------------|
|                               |                                      |                                          | 1                  | 15 MIN                            |
| A 1st                         | 1 ct                                 | 08:00                                    | 2                  | 15 MIN                            |
|                               | ISC                                  |                                          | 3                  | 15 MIN                            |
|                               |                                      |                                          | 4                  | 15 MIN                            |

# т Opzioni di irrigazione manuale

#### Test di tutte le stazioni

Avviare immediatamente l'irrigazione per tutte le stazioni programmate.

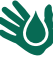

Spostare il selettore su Irrigazione manuale.

- Premere o + per impostare un tempo di irrigazione.
- 2 Premere il pulsante **Premere per avviare**.
- (3) Spostare il selettore su AUTO dopo aver visualizzato **STARTED** (avviata) sul display.

#### Durante il test:

Il display mostra un simbolo di irrigatore lampeggiante, il numero di stazione attiva e il tempo di irrigazione rimanente.

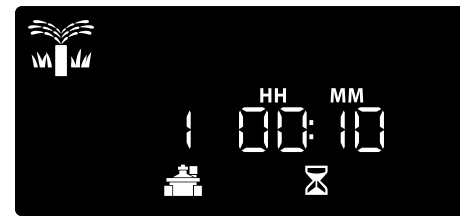

Per annullare il test, spostare il selettore su OFF per tre secondi finché lo schermo non mostra OFF.

## Attivazione di una singola stazione

Avviare l'irrigazione di una singola stazione o impostare più stazioni per l'irrigazione in ordine.

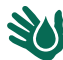

Spostare il selettore su Irrigazione manuale.

- 1 Premere **d**o**b** per selezionare la stazione desiderata.
- (2) Premere o + per impostare un tempo di irrigazione.
- (3) Premere il pulsante **Premere per avviare** | .
- (4) Verrà avviata l'irrigazione e sul display verrà visualizzata la scritta STARTED (avviata).
- (5) Spostare il selettore su AUTO.
- RIPETERE il processo secondo necessità per aggiungere più stazioni alla coda. Quando una stazione termina l'irrigazione, verrà avviata la stazione successiva.

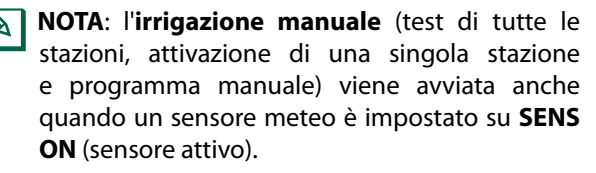

## Attivazione di un singolo programma

# Avviare immediatamente l'irrigazione per un singolo programma.

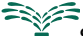

Spostare il selettore su AUTO.

- M M
  - (1) Premere **Selezione programmi** per scegliere il programma desiderato (se necessario).
  - Premere il pulsante Premere per avviare per avviare l'irrigazione in base al programma selezionato.
  - (3) Verrà avviata l'irrigazione e sul display verrà visualizzata la scritta **STARTED** (avviata).
  - Premere il pulsante Avanzamento stazione per passare alla stazione successiva, se desiderato.

**NOTA:** è possibile accodare fino a 88 stazioni nell'ambito di tutti i quattro programmi.

# Durante l'irrigazione manuale (stazione singola o programma singolo):

Il display mostra un simbolo di irrigatore lampeggiante, il numero di stazione attiva e il tempo di irrigazione rimanente.

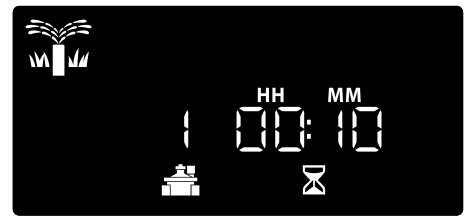

 Per annullare l'irrigazione manuale, spostare il selettore su OFF per tre secondi finché lo schermo non mostra OFF.

Per aggiungere ulteriori programmi alla coda di irrigazione manuale:

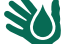

Spostare il selettore su Irrigazione manuale.

- Tenere premuto Selezione programmi per mostrare la lettera del programma sul display.
- (2) Premere **Selezione programmi** per scegliere il programma desiderato (se necessario).
- 3 Premere il pulsante **Premere per avviare** per avviare l'irrigazione in base al programma selezionato.
- 4 Spostare il selettore su AUTO.

## Programmazione avanzata

## Giorni di calendario dispari o pari

Impostare l'avvio dell'irrigazione nei giorni di calendario dispari o pari.

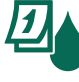

IT

Spostare il selettore su **Giorni di irriga**zione.

- 1 Premere **Selezione programmi** per scegliere il programma desiderato (se necessario).
- (2) Tenere premuto 
  e 
  finché non si visualizza
  DISPARI o PARI.

## Giorni ciclici

Impostare l'avvio dell'irrigazione a intervalli specifici, ad esempio ogni 2 giorni oppure ogni 3 giorni ecc.

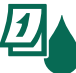

Spostare il selettore su **Giorni di irrigazione**.

- 1 Premere **Selezione programmi** per scegliere il programma desiderato (se necessario).
- Nella schermata Custom Days of the Week (Giorni della settimana personalizzati), premere
   finché non si visualizza la schermata Ciclico (dopo SUN).
- (3) Premere o + per impostare il CICLO GIORNALIERO desiderato, quindi premere ►.
- Premere o + per impostare i DAYS REMAINING (giorni rimanenti) prima che il ciclo venga avviato. Il giorno di irrigazione NEXT (successivo) viene aggiornato sul display per indicare il giorno in cui l'irrigazione verrà avviata, come illustrato.

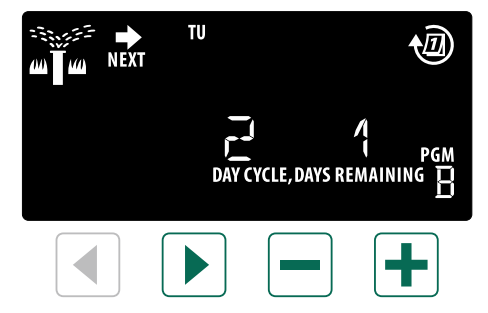

**NOTA:** Per impostare l'opzione di attivazione del sensore per stazione, consultare **Funzioni** avanzate.

## **Regolazione stagionale**

Aumentare o diminuire i tempi di irrigazione dei programmi in base a una percentuale selezionata (dal 5% al 200%).

**Ecco un esempio:** Se la regolazione stagionale è impostata su 100% e il tempo di irrigazione è programmato per 10 minuti, la stazione verrà attivata per 10 minuti. Se la regolazione stagionale è impostata su 50%, la stazione verrà attivata per 5 minuti.

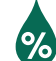

#### Spostare il selettore su **Regolazione stagionale**.

- 1 Premere o + per aumentare o diminuire la **regolazione stagionale** per tutti i programmi.
- Per regolare un singolo programma, premere Selezione programmi per scegliere il programma desiderato (se necessario). Premere o per aumentare o diminuire la regolazione stagionale per un programma.

## **Ritardo irrigazione**

Sospende l'irrigazione per un periodo massimo di 14 giorni.

- Spostare il selettore su **AUTO**.
- Tenere premuto il pulsante + per accedere alla schermata Ritardo di irrigazione.
- Premere o + per impostare i DAYS REMAINING (giorni rimanenti). Il giorno di irrigazione NEXT (successivo) viene aggiornato sul display per indicare il giorno in cui l'irrigazione verrà ripresa.

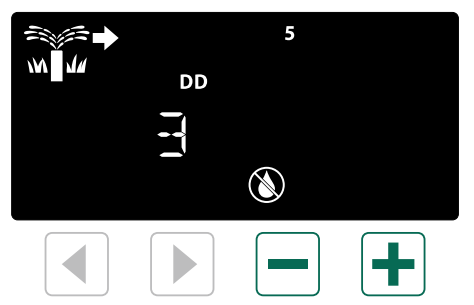

(3) Per annullare un ritardo di irrigazione, impostare di nuovo **DAYS REMAINING** (giorni rimanenti) su 0.

**NOTA:** quando il ritardo scade, l'irrigazione automatica viene ripresa come programmato.

### Giorni esclusi permanenti

Sospende l'irrigazione in giorni della settimana selezionati (solo per le programmazioni pari, dispari o ciclici).

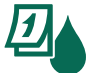

Spostare il selettore su **Giorni di irriga**zione.

- 1 Premere **Selezione programmi** per scegliere il programma desiderato (se necessario).
- (2) Tenere premuto Selezione programmi, quindi premere per impostare il giorno selezionato (lampeggiante) come giorno escluso permanente oppure premere + per lasciare il giorno su ON.

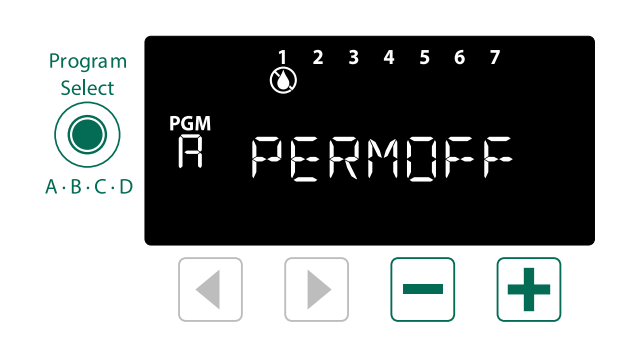

## Funzioni avanzate

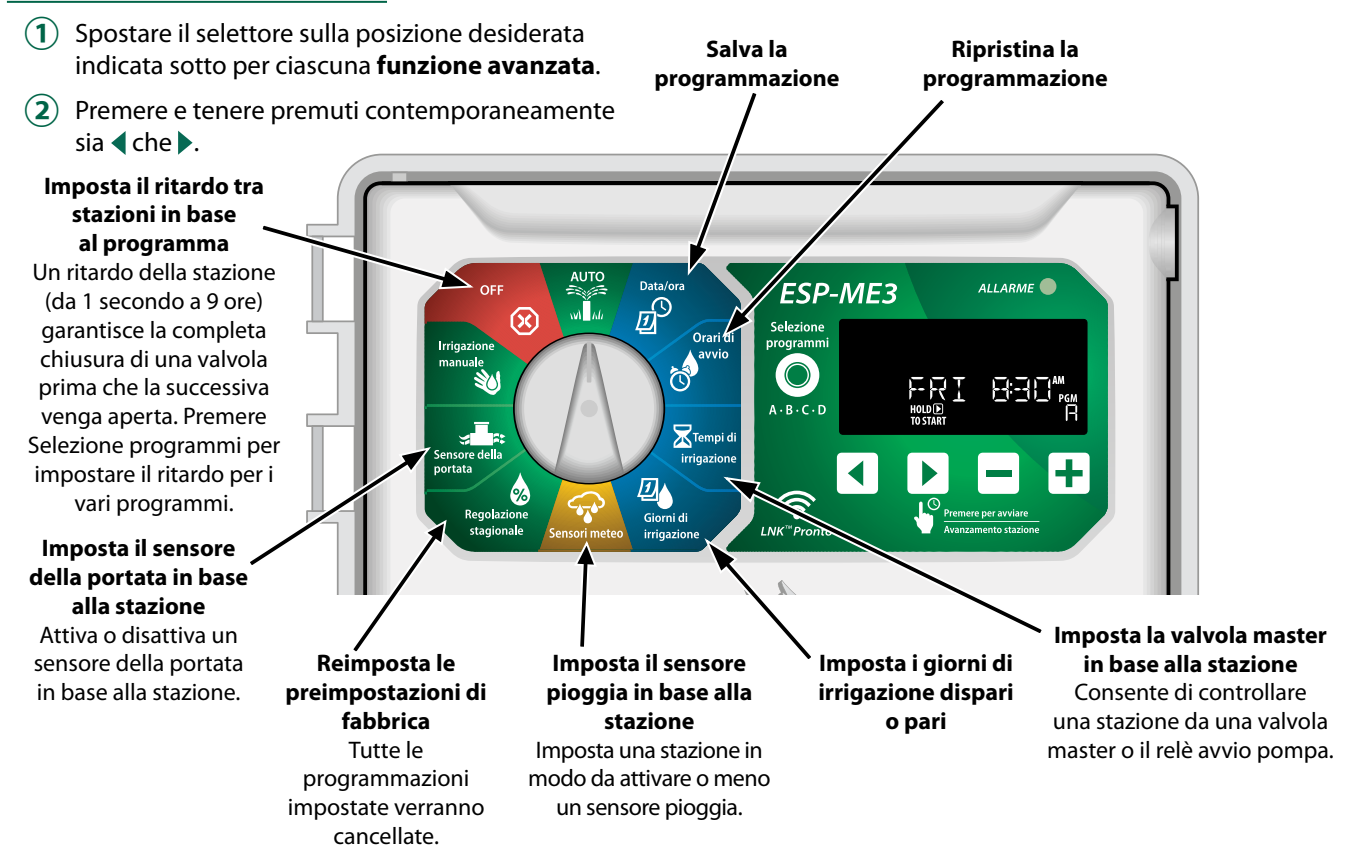

IT

# ит **Opzioni**

## **Pulsante Reset**

Se il programmatore non funziona correttamente, è possibile provare a premere RESET (reimposta).

 Inserire un attrezzo di piccole dimensioni, ad esempio una graffetta, nel foro di accesso e premere finché il programmatore non viene reimpostato. Tutte le programmazioni di irrigazione precedentemente impostate verrano memorizzate nella memoria.

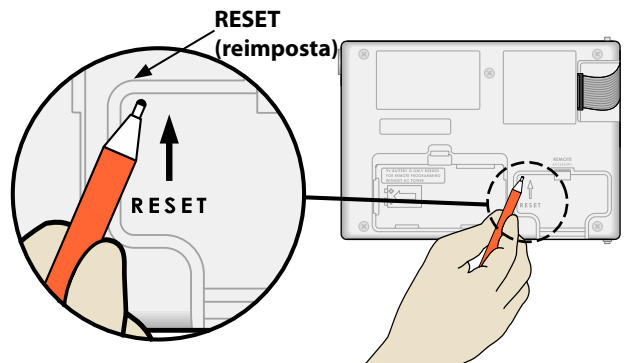

## Accessori remoti

È disponibile una porta per accessori a 5 pin per dispositivi esterni approvati da Rain Bird, tra cui:

- Modulo LNK<sup>™</sup> WiFi
- Fascio di cavi per il collegamento rapido del ricevitore LIMR

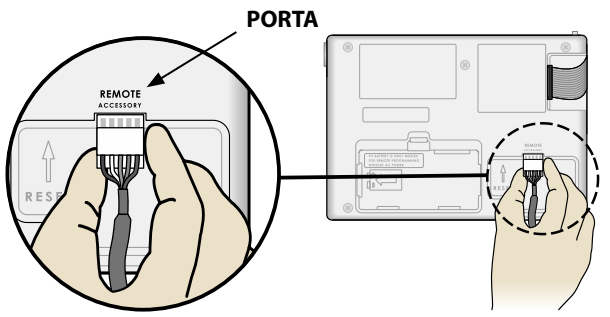

## **Programmazione distaccata**

# Programmare il quadro frontale da remoto con alimentazione a batteria.

Il quadro frontale può essere rimosso dal programmatore e programmato in remoto utilizzando una batteria da 9 volt per l'alimentazione. Le impostazioni possono essere programmate per tutte le 22 stazioni indipendentemente dai moduli per stazioni installati nel programmatore.

- (1) Rimuovere il quadro frontale.
- 2 Installare una batteria da 9 V nel vano batteria.
- (3) Programmare il programmatore.

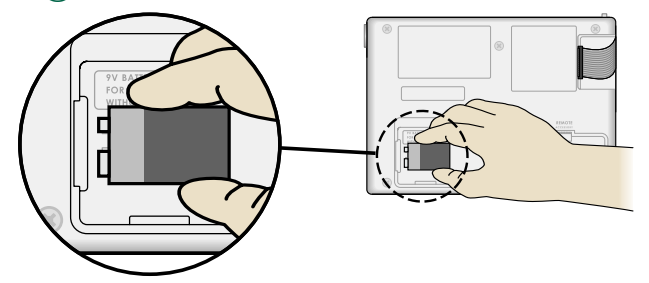

- **NOTA:** le informazioni sui programmi vengono memorizzate nella memoria non volatile in modo da non perderle se il quadro frontale resta senza alimentazione.
- (4) Riposizionare il quadro frontale (per ulteriori informazioni, consultare **Installazione completa** nella sezione Installazione).
  - NOTA: una volta reinstallato il quadro frontale, qualsiasi stazione che non dispone del modulo per stazioni installato funzionerà come se il tempo di irrigazione fosse impostato su zero.

## Durata della batteria

Se il display mostra ripetutamente "-- -- -- -- " o non si visualizza niente sul display quando si utilizza una batteria da 9 V per la programmazione remota, sostituire la batteria.

# п Appendice

## Risoluzione dei problemi

### Rilevamento degli errori

Il programmatore ESP-ME3 è dotato di un sistema di rilevamento degli errori che può generare automaticamente un **ALLARME** causato da un errore di programmazione essenziale o se viene rilevato un cortocircuito.

La spia LED DELL'**ALLARME** sul quadro frontale del programmatore ESP-ME3 si illumina per indicare una condizione di allarme:

## Errori di programmazione (LED lampeggiante)

| Errore                                       | LED<br>DELL'AL-<br>LARME | Messaggio di errore<br>sul display                     |
|----------------------------------------------|--------------------------|--------------------------------------------------------|
| Nessun orario di<br>avvio impostato          | LAMPEG-<br>GIANTE        | NO START TIMES (nes-<br>sun orario di avvio)           |
| Nessun tempo<br>di irrigazione<br>impostato  | LAMPEG-<br>GIANTE        | NO RUN TIMES (nessun<br>tempo di irrigazione)          |
| Nessun giorno<br>di irrigazione<br>impostato | LAMPEG-<br>GIANTE        | NO WATER DAYS (nes-<br>sun giorno di irrigazio-<br>ne) |

L'errore non viene più mostrato quando la stazione viene attivata correttamente dopo la correzione della condizione.

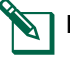

**NOTA**: il selettore deve essere in posizione AUTO affinché un messaggio di allarme venga visualizzato sul display.

### Errori elettrici (LED non lampeggiante)

| Errore                          | LED DELL'<br>ALLARME | Messaggio di errore sul<br>display                                 |
|---------------------------------|----------------------|--------------------------------------------------------------------|
| Cortocircuito<br>valvola master | FISSO                | CORTOCIRCUITO O PICCO<br>DI CORRENTE DELLA VAL-<br>VOLA MASTER     |
| Cortocircuito<br>stazione       | FISSO                | STATION "X" WIRE SHORTED<br>(cortocircuito cavo stazio-<br>ne "X") |

Quando viene rilevato un errore elettrico, l'irrigazione della stazione interessata viene annullata e passa alla prossima stazione funzionante nel programma.

Il programmatore tenterà di attivare di nuovo la stazione interessata alla successiva irrigazione programmata. Quando viene completato correttamente un ciclo di irrigazione, la condizione di errore associata alla stazione interessata verrà cancellata.

## Allarmi della portata

| Errore                                                         | LED<br>DELL'AL-<br>LARME | Messaggio di errore<br>sul display        |
|----------------------------------------------------------------|--------------------------|-------------------------------------------|
| Sensore della<br>portata -<br>Condizione di<br>portata elevata | Fisso                    | ALLARME PORTATA ELEVA-<br>TA STAZIONE "X" |
| Sensore della<br>portata -<br>Condizione di<br>bassa portata   | Fisso                    | ALLARME BASSA PORTATA<br>STAZIONE "X"     |

Quando un sensore della portata è in uso, il programmatore ESP-ME3 monitora le portate elevate superiori del 130% rispetto alla normale portata appresa. Questa percentuale può essere regolata nell'app Rain Bird quando utilizzata con il modulo LNK WiFi. Quando viene rilevata una condizione di portata elevata, viene mostrato un allarme di portata elevata sul display e il LED dell'allarme rosso si accende. Per cancellare l'allarme, premere il pulsante freccia destra "Tenere premuto per avviare" durante la visualizzazione del messaggio di allarme.

Vengono monitorate anche le condizioni di bassa portata. Il limite di bassa portata è di70% al di sotto della portata appresa, a meno che tale percentuale non venga modificata nell'app Rain Bird.

Quando viene rilevata una condizione di bassa portata, viene mostrato un allarme di bassa portata nel display del programmatore e il LED dell'allarme rosso si accende. Per cancellare l'allarme, premere il pulsante freccia destra "Tenere premuto per avviare" durante la visualizzazione del messaggio di allarme.

- **NOTA:** la disattivazione e la successiva riattivazione della funzione del sensore della portata implicherà l'apprendimento di nuovi livelli di portata da parte del programmatore, ignorando le precedenti condizioni di errore.
- **NOTA:** se il sensore della portata misura la portata quando non è prevista irrigazione nel programmatore, viene mostrato un allarme "ZONA PORTATA ELEVATA" sul display e il LED dell'allarme rosso si accende. Per cancellare l'allarme, premere il pulsante freccia destra "Tenere premuto per avviare" durante la visualizzazione del messaggio di allarme.

## Problemi di irrigazione

| Problema                                                                          | Causa possibile                                                                                                    | Soluzione possibile                                                                                                    |
|-----------------------------------------------------------------------------------|----------------------------------------------------------------------------------------------------|----------------------------------------------------------------------------------------------------|
| Il display mostra<br>che un programma<br>è attivo, ma il siste-                   | La sorgente idrica non eroga acqua.                                                                                                    | Verificare che non vi siano interruzioni nella linea di erogazione<br>principale dell'acqua e che tutte le linee di erogazione<br>dell'acqua siano aperte e funzionino correttamente.                                     |
| ma non irriga.                                                                    | l cavi sono allentati o non collegati correttamente.                                                                                                    | Verificare che i cavi di campo e i cavi della valvola master<br>o del relè avvio pompa siano collegati in modo sicuro al<br>programmatore e nel campo.                                                                    |
|                                                                                   | l cavi di campo sono corrosi o danneggiati.                                                                                                    | Verificare la presenza di eventuali danni nei cavi di campo e,<br>se necessario, sostituirli. Verificare i collegamenti dei cavi e,<br>se necessario, sostituirli con connettori a tenuta stagna.                         |
|                                                                                   | Perdita di alimentazione CA.                                                                                                    | Quando si verifica una perdita di potenza ed è installata<br>una batteria da 9 volt, l'impianto non irriga ma i programmi<br>continuano ad essere mostrati come attivi.                                                   |
| Messaggio NO AC<br>(nessuna alimen-                                               | Nessuna alimentazione rilevata.                                                                                                    | Verificare l'interruttore di circuito e che l'unità sia collegata alla presa o collegata correttamente alla fonte di alimentazione.                                                                                       |
| tazione CA) sul<br>display.                                                       | Il programmatore può essere collegato a una<br>presa con correzione del fattore di potenza o<br>una presa collegata a una presa con correzione<br>del fattore di potenza. | Verificare l'alimentazione della presa o reimpostare l'inter-<br>ruttore di circuito.                                                                                                    |
| Ha appena pio-<br>vuto e la spia LED<br>dell'allarme non è<br>illuminata: perché? | Si tratta di una situazione normale. Il<br>programmatore ESP-ME3 non considera<br>l'interruzione dell'irrigazione causata da pioggia<br>come una condizione di allarme.   | Si tratta di una situazione normale.                                                                                                    |
| Le programmazioni<br>impostate non<br>vengono avviate.                            | ll sensore pioggia collegato potrebbe essere attivato.                                                                                                    | Impostare il sensore pioggia su Sensore OFF per ignorarlo. Se<br>l'irrigazione viene riattivata, il sensore funziona correttamente<br>e non è necessario intraprendere altre azioni correttive.                           |
|                                                                                   | Il sensore pioggia collegato potrebbe non funzionare correttamente.                                                                                                    | Lasciare che il sensore pioggia si asciughi oppure scollegarlo<br>dalla morsettiera del programmatore e sostituirlo con un<br>ponticello per collegare i due terminali SENS; in alternativa,<br>impostare su Sensore OFF. |
|                                                                                   | Se non è collegato alcun sensore pioggia, il<br>ponticello che collega i due terminali SENS<br>sulla morsettiera potrebbe essere mancante o<br>danneggiato.               | Spostare il selettore su Sensori meteo e impostare su Sensore OFF.                                                                                                    |
| Quantità eccessiva<br>di irrigazione                                              | Più orari di avvio nello stesso programma.                                                                                                    | Non sono necessari orari di avvio separati per ogni valvola.<br>Un programma richiede un solo orario di avvio per attivare<br>tutte le stazioni in tale programma.                                                        |
|                                                                                   | Più programmi in esecuzione<br>contemporaneamente.                                                                                                    | Rivedere la programmazione per assicurarsi che la stessa stazione non sia attiva in più programmi.                                                                                                    |
|                                                                                   | La valvola non funziona correttamente.                                                                                                    | Verificare che la spia dell'ALLARME sul programmatore sia<br>accesa e fissa. Se necessario, riparare o sostituire la valvola.                                                                                             |
|                                                                                   | Impostazione Seasonal Adjust (regolazione stagionale) troppo alta.                                                                                                    | Impostare Seasonal Adjust (regolazione stagionale) su 100%.                                                                                                    |

## Problemi elettrici (spia LED illuminata e fissa)

| Problema                                                                                                    | Causa possibile                                                                                                    | Soluzione possibile                                                                                                    |
|----------------------------------------------------------------------------------------------------|----------------------------------------------------------------------------------------------------|----------------------------------------------------------------------------------------------------|
| Il display è vuoto o bloccato,<br>il programmatore non accetta<br>programmazioni o non funziona                                                               | Alimentazione assente nel program-<br>matore.                                                                           | Verificare che la fonte di alimentazione CA principale<br>sia collegata correttamente e che funzioni in modo<br>appropriato.                                                                             |
| correttamente.                                                                                                    | Il programmatore deve essere reim-<br>postato.                                                                          | Premere il pulsante Reset (reimposta). Per dettagli,<br>consultare la sezione "Pulsante Reset (reimposta)".                                                                                              |
|                                                                                                    | È possibile che uno sbalzo di corrente<br>abbia interferito con i componenti<br>elettronici del programmatore.          | Scollegare il programmatore per 2 minuti, quindi<br>collegarlo di nuovo. In assenza di danni permanenti, il<br>programmatore dovrebbe accettare programmazioni e<br>riprendere il normale funzionamento. |
| La funzione di rilevamento<br>automatico degli errori indica<br>un problema con la spia LED<br>DELL'ALLARME, mostrando un<br>messaggio di errore sul display. | Condizione di sovraccarico o corto-<br>circuito nei cavi della valvola, della<br>valvola master o del relè avvio pompa. | Identificare e riparare il guasto nel cablaggio. Fare<br>riferimento a relè avvio pompa compatibili. Per dettagli,<br>consultare la sezione "Collegamento del relè avvio<br>pompa".                      |
| La spia LED lampeggia o è illu-<br>minata fissa ma non è presente<br>alcun messaggio sul display LCD.                                                         | Selettore non in posizione AUTO RUN<br>(funzionamento automatico).                                                      | Spostare il selettore in posizione AUTO RUN (funziona-<br>mento automatico). Premere il pulsante Reset (reimpo-<br>sta) o spegnere e accendere il programmatore.                                         |

16 Programmatore ESP-ME3 —

## **AVVERTENZA**

è necessario adottare precauzioni speciali quando i cavi delle valvole (denominati anche cavi delle stazioni o delle elettrovalvole) sono ubicati in prossimità di (o condividono) una canalina con altri cavi, tra cui quelli utilizzati per l'illuminazione di paesaggi, altri impianti a "bassa tensione" o altra corrente ad "alta tensione".

Separare e isolare tutti i conduttori con cautela, prestando attenzione a non danneggiare l'isolamento dei cavi durante l'installazione. Un cortocircuito tra i cavi della valvola e un'altra fonte di alimentazione potrebbe danneggiare il programmatore e causare rischi di incendio.

Tutti i cavi e collegamenti elettrici devono essere conformi alle normative locali. Alcune normative richiedono che tali collegamenti possano essere effettuati esclusivamente da elettricisti qualificati. Solo personale qualificato deve installare il programmatore. Per ulteriori dettagli, consultare le normative locali.

Il programmatore esterno deve essere sempre connesso ai fili fissi con un cavo flessibile e disporre di un ancoraggio dei cavi. L'ancoraggio dei cavi deve attenuare gli sforzi e gli attorcigliamenti dei conduttori a livello dei terminali e proteggere l'isolamento dei conduttori da abrasioni.

## **ATTENZIONE**

l'utilizzo del presente apparecchio non è destinato a persone (inclusi bambini) con capacità fisiche, sensoriali o mentali ridotte o prive della giusta esperienza e conoscenza a meno che non abbiano ricevuto supervisione o istruzioni circa l'utilizzo dell'apparecchio da parte di una persona responsabile della sicurezza. I bambini devono essere sorvegliati per garantire che non giochino con l'apparecchio.

il presente apparecchio può essere utilizzato da bambini dagli 8 anni in su e da persone con capacità fisiche, sensoriali o mentali ridotte o senza esperienza e competenza se supervisionate o formate adeguatamente circa l'utilizzo dello stesso in modo sicuro e comprendendone i possibili rischi. I bambini non devono giocare con l'apparecchio. La pulizia e la manutenzione non devono essere effettuate da bambini senza supervisione.

Per le apparecchiature fisse non su misura con mezzi per la disconnessione dall'alimentazione elettrica con una separazione di contatti in tutti i poli che forniscono disconnessione completa in condizioni di sovratensione di categoria III, nelle istruzioni viene indicato che i mezzi per la disconnessione devono essere integrati nel cablaggio fisso in conformità con le regole sul cablaggio.

### **AVVISO**

utilizzare esclusivamente accessori Rain Bird. I cambiamenti o le modifiche non espressamente approvati da Rain Bird potrebbero invalidare il diritto dell'utente ad utilizzare l'apparecchiatura. Per un elenco di dispositivi compatibili, visitare: www.rainbird.com

l cambiamenti o le modifiche non espressamente approvati da Rain Bird potrebbero invalidare il diritto dell'utente ad utilizzare l'apparecchiatura.

la data e l'ora vengono memorizzate grazie alla batteria al litio che deve essere smaltita in conformità alle normative locali.

Il modello, il numero di serie, la data di fornitura, il paese di produzione e la data di fabbricazione si trovano sul retro del pannello di sollevamento.

## Rain Bird ESP-ME3 sul web

| English   | www.rainbird.com<br>wifi-pro.rainbird.com                 |
|-----------|-----------------------------------------------------------|
| Español   | Spain<br>www.rainbird.es<br>wifi-pro.rainbird.es          |
|           | Mexico<br>www.rainbird.com.mx<br>wifi-pro-mx.rainbird.com |
| F rançais | www.rainbird.fr<br>wifi-pro.rainbird.fr                   |
| Português | www.rainbird.com.br<br>wifi.rainbird.com.br               |
| Italiano  | www.rainbird.it<br>wifi-pro.rainbird.it                   |
| Deutsche  | www.rainbird.de<br>wifi-pro.rainbird.de                   |
| Türk      | www.rainbird.com.tr<br>wifi-pro.rainbird.com.tr           |
| Русский   | www.rainbirdrussia.ru<br>wifi-pro.rainbirdrussia.ru       |
| Polskie   | www.rainbird.pl<br>wifi-pro.rainbird.pl                   |
| 中文        | www.rainbird.com.cn                                       |

## Direttiva sui rifiuti di apparecchiature elettriche ed elettroniche (RAEE)

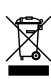

 In qualità di produttore di attrezzature,
 Rain Bird soddisfa gli obblighi nazionali
 della Direttiva RAEE dell'Unione europea tramite la registrazione nei paesi in cui
 Rain Bird è importatrice. Rain Bird ha inoltre deciso di partecipare agli schemi di conformità della Direttiva RAEE in alcuni paesi per facilitare la gestione dei resi dei clienti a fine vita.

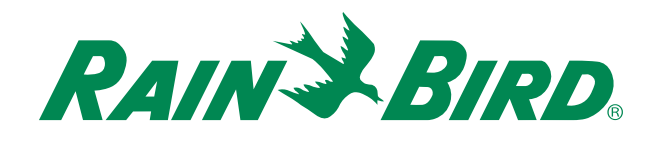

## The Intelligent Use of Water®

LEADERSHIP · EDUCATION · PARTNERSHIPS · PRODUCTS

At Rain Bird, we believe it is our responsibility to develop products and technologies that use water efficiently. Our commitment also extends to education, training and services for our industry and community.

The need to conserve water has never been greater. We want to do even more and with your help we can. Visit www.rainbird.com for more information about The Intelligent Use of Water<sup>®</sup>.

#### **Rain Bird Corporation**

6991 East Southpoint Road Tucson, AZ 85756 USA Tel: (520) 741-6100

#### **Rain Bird Turkey**

Çamlık Mh. Dinç Sokak Sk. No.4 D:59-60 34760 Ümraniye, İstanbul TÜRKIYE Tel: (90) 216 443 75 23 rbt@rainbird.eu www.rainbird.com.tr

#### Rain Bird Ibérica S.A.

C/ Valentín Beato, 22 2ª Izq. fdo 28037 Madrid ESPAÑA Tel: (34) 91 632 48 10 rbib@rainbird.eu · www.rainbird.es portugal@rainbird.eu www.rainbird.pt

#### **Rain Bird Corporation**

970 W. Sierra Madre Ave. Azusa, CA 91702 USA Tel: (626) 812-3400

#### **Rain Bird Europe SNC**

Rain Bird France SNC 240 rue René Descartes Bâtiment A, parc Le Clamar BP 40072 13792 AIX-EN-PROVENCE CEDEX 3 FRANCE Tel: (33) 4 42 24 44 61 rbe@rainbird.eu · www.rainbird.eu rbf@rainbird.eu · www.rainbird.fr

#### Rain Bird Australia Pty Ltd.

Unit 13, Level1 85 Mt Derrimut Road PO Box 183 Deer Park, VIC 3023 Tel: 1800 724 624 info@.rainbird.com.au www.rainbird.com/au

Technical Services for U.S. and Canada only: 1 (800) RAINBIRD 1-800-247-3782 www.rainbird.com

#### **Rain Bird International**

1000 W. Sierra Madre Ave. Azusa, CA 91702 USA Tel: +1 (626) 963-9311

#### **Rain Bird Deutschland GmbH**

Königstraße 10c 70173 Stuttgart DEUTSCHLAND Tel: +49 (0) 711 222 54 158 rbd@rainbird.eu

#### Rain Bird Brasil Ltda.

Rua Marques Póvoa, 215 Bairro Osvaldo Rezende Uberlândia, MG, Brasil CEP 38.400-438 Tel: 55 (34) 3221-8210 www.rainbird.com.br